#### Guidelines to the registration at Store UMinho and Acquisition of a Conference ticket

You must first register Store UMinho to acquire a conference ticket. Please follow these steps to Register at Store UMinho.

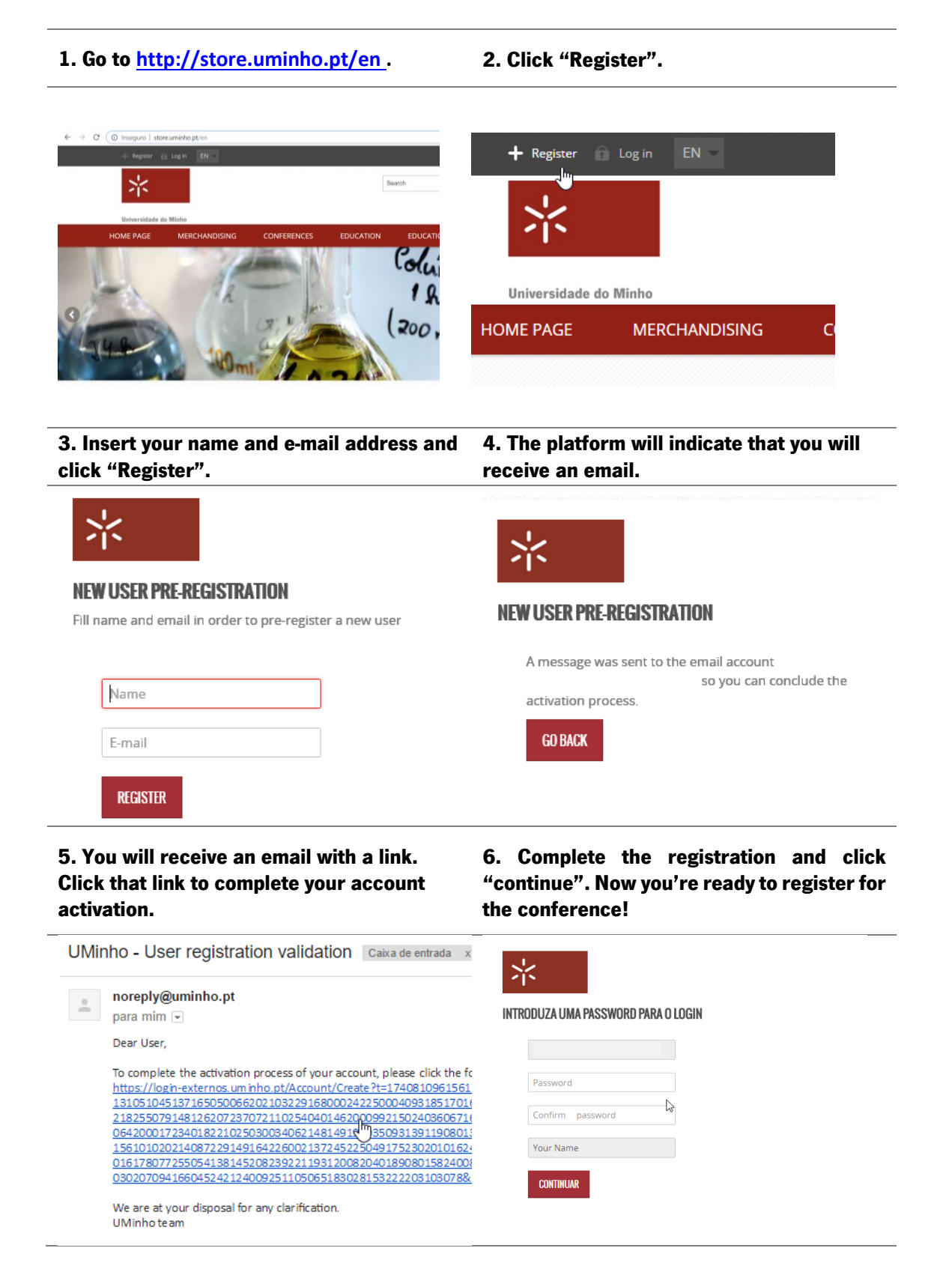

Please follow these steps to Register for the 2019 MIT Portugal Annual Conference.

## 1. Click the "Conferences" tab.

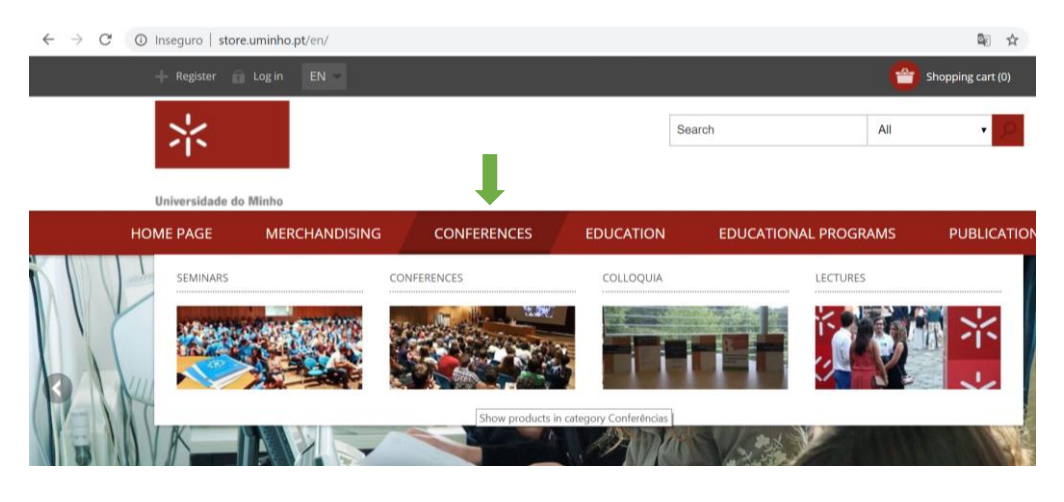

## 2. Click "Add to cart".

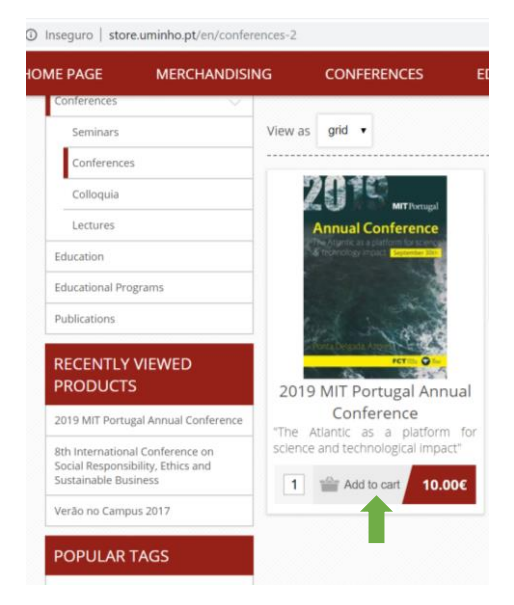

## 3. Proceed to "checkout".

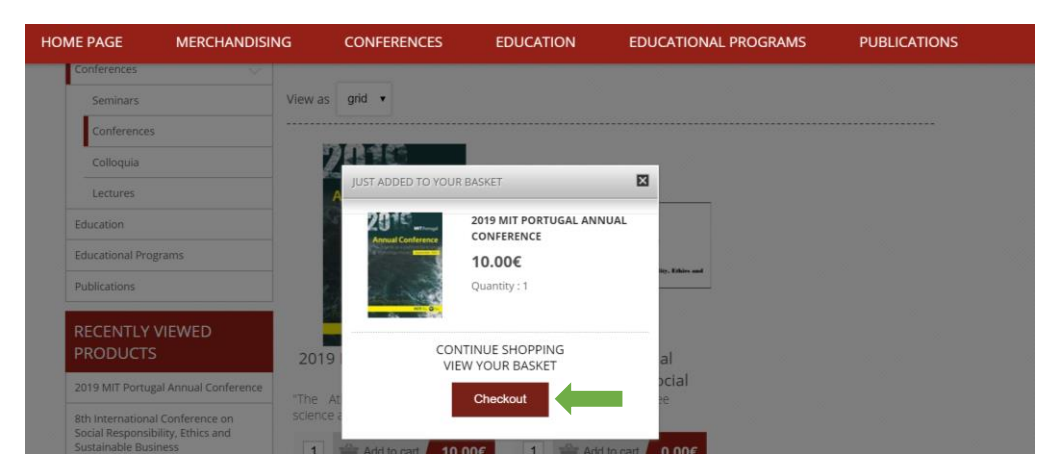

4. Fill out the requested information.

|      | ×                   |                     |                      |                             | 1                        | Search        | All           | <b>v</b> 22  |  |  |
|------|---------------------|---------------------|----------------------|-----------------------------|--------------------------|---------------|---------------|--------------|--|--|
| НОМЕ | PAGE M              | erchandising        | CON                  | FERENCES                    | EDUCATION                | EDUCATI       | ONAL PROGRAMS | PUBLICATIONS |  |  |
|      |                     | Gart                | Address              | Shipping                    | Payment                  | Confirm       | Complete      |              |  |  |
| BI   | illing addres       | SS                  |                      |                             |                          |               |               |              |  |  |
| E    | inter billing add   | dress               |                      |                             |                          |               |               |              |  |  |
|      |                     | Firs                | t name:              |                             |                          | •             |               |              |  |  |
|      |                     | Las                 | t name:              |                             |                          |               |               |              |  |  |
|      |                     |                     | Email:               |                             |                          |               |               |              |  |  |
|      |                     | Birth               | country: Por         | tugal                       |                          | •             |               |              |  |  |
|      |                     | VAT N               | lumber: 999<br>NOTE: | eeeee<br>Enter VAT number v | without country code (e, | e 111 111 11) |               |              |  |  |
|      |                     | Ad                  | dress 1: Low         | im ipsum dolor sit an       | set.                     | -             |               |              |  |  |
|      |                     | Ad                  | dress 2: Lore        | ım ipsum dolor sit an       | net                      |               |               |              |  |  |
|      |                     | Zip / post          | al code: 000         | 0-000                       |                          | •             |               |              |  |  |
|      |                     |                     | City: Lore           | im ipsum                    |                          |               |               |              |  |  |
|      |                     | c                   | Country: Por         | tugal                       |                          | •             |               |              |  |  |
|      |                     | Phone n             | umber: 900           | 000000                      |                          |               |               |              |  |  |
|      | Note: If you need a | any other data on t | he invoice, ple      | ease use the "Add           | Iress 2:" field.:        |               |               |              |  |  |
|      |                     |                     |                      |                             | Next                     |               |               |              |  |  |

# 5. Confirm your order.

| HOME PAGE                                                                              | MERCHANDISING                                                                                           | CONFE                                                                | RENCES                                                           | EDUCATION                                                                             | EDUCATIONAL PROGRAMS                                                    |                                                          | PUBLICATIONS                              |  |  |
|----------------------------------------------------------------------------------------|----------------------------------------------------------------------------------------------------|----------------------------------------------------------------------|------------------------------------------------------------------|---------------------------------------------------------------------------------------|-------------------------------------------------------------------------|----------------------------------------------------------|-------------------------------------------|--|--|
|                                                                                        | Cart                                                                                                    | Ø<br>Address                                                         | Shipping                                                         | Payment                                                                               | Confirm                                                                 | Complete                                                 |                                           |  |  |
| Confirm                                                                                | your order                                                                                              |                                                                      |                                                                  |                                                                                       |                                                                         |                                                          |                                           |  |  |
| The correct<br>that may result<br>if you do not in<br>Billing Address                  | indication of customer data for<br>from inaccurate information p<br>indicate the tax identification nur | the purposes of <i>r</i><br>rovided by the cus<br>nber you will be c | egistration and bil<br>stomer, particular<br>considered as final | lling are the sole responsi<br>ly in the issuance of tax d<br>consumer (non-taxable f | bility of the custome<br>ocuments which are<br>berson). ( <u>read</u> ) | er. UMinho is not responsi<br>not susceptible to cancell | ble for any errors<br>ation after issued. |  |  |
|                                                                                        |                                                                                                    |                                                                      |                                                                  |                                                                                       |                                                                         |                                                          |                                           |  |  |
| Phone: 9000000<br>VAT number:<br>Lorem ipsum do<br>Lorem ipsum do<br>.orem<br>Portugal | 000<br>lor sit amet<br>lor sit amet<br>lipsum                                                           |                                                                      |                                                                  |                                                                                       |                                                                         |                                                          |                                           |  |  |
| Payment                                                                                |                                                                                                    |                                                                      |                                                                  |                                                                                       |                                                                         |                                                          |                                           |  |  |

6. Select payment method and follow the instructions.

| C https://s | store.uminho.pt/PaymentsGateway.a                                                   | spx |             |  |  |  |  |  |
|-------------|-------------------------------------------------------------------------------------|-----|-------------|--|--|--|--|--|
|             | *                                                                                   |     |             |  |  |  |  |  |
|             | Universidade do Minho                                                               |     |             |  |  |  |  |  |
|             | « Order information #25237                                                          |     |             |  |  |  |  |  |
|             | Value in payment                                                                    |     |             |  |  |  |  |  |
|             | Name (VAT)                                                                          |     |             |  |  |  |  |  |
|             | Detail: Sales Portal :: Order #25.<br>Amount: 10.00€<br>Payment Deadline: 7/17/2019 | 237 |             |  |  |  |  |  |
|             | Select payment method                                                               |     | <b>9</b> —3 |  |  |  |  |  |
|             | Manifester VISA                                                                     |     |             |  |  |  |  |  |
|             | Amount: 10.00E<br>Payment Deadline: 7/17/2019<br>Select payment method              |     | 0           |  |  |  |  |  |

Your payment is completed, and you have registered for the 2019 MIT Portugal Annual Conference! You will now receive the invoice in your email.